# **5 PASOS PARA OBTENER TU CONSTANCIA DE INSCRIPCIÓN** DE GRADO O TÍTULO ESTÉS DONDE ESTÉS

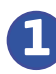

a

 $\bigcirc \bigcirc$ 

Ingresa a Sunedu en Línea: https://enlinea.sunedu.gob.pe

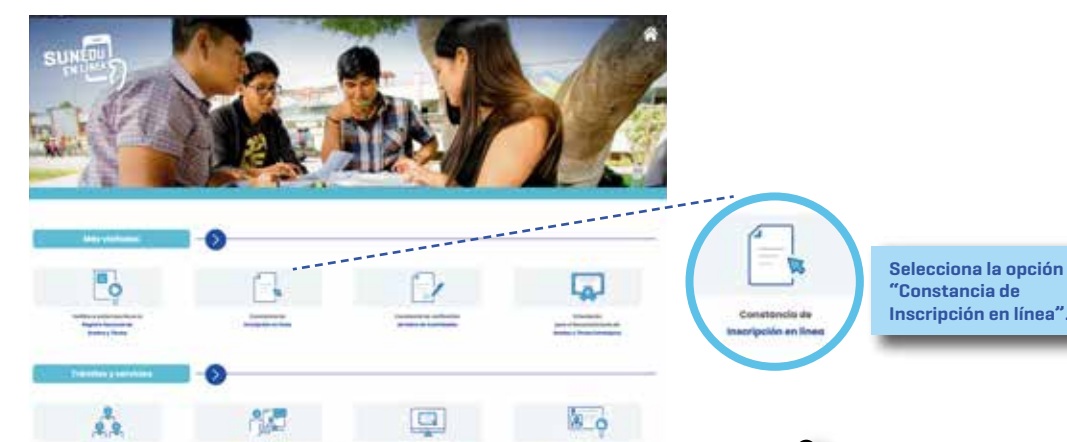

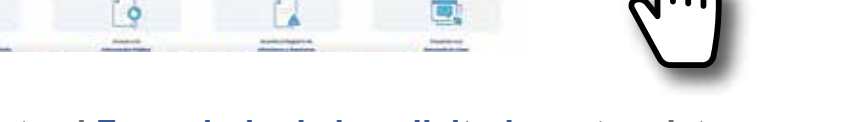

**2** Completa el Formulario de la solicitud con tus datos personales.

|                                                                                                    | CONS                                             | TANCIA DE<br>CIÓN EN LÍNEA                       |                                                                                                    |   |
|----------------------------------------------------------------------------------------------------|--------------------------------------------------|--------------------------------------------------|----------------------------------------------------------------------------------------------------|---|
|                                                                                                    | (Subjects                                        | States and the                                   |                                                                                                    |   |
|                                                                                                    |                                                  |                                                  |                                                                                                    |   |
| Tpu de decimento *                                                                                                    |                                                  | Sames as placements *                            |                                                                                                    |   |
| history.                                                                                                    |                                                  | Normal de Antonio                                |                                                                                                    |   |
| and any set of the later set                                                                                                    |                                                  |                                                  |                                                                                                    |   |
| Barr Brea "                                                                                                    | Agustian Poterna *                               |                                                  | Apathen Millione 7                                                                                               |   |
| Name of Street Street S | Aparthin paterna                                 |                                                  | Aparticle Incoments                                                                                              |   |
| Non-Server in Lindow                                                                                                    |                                                  |                                                  | the second second second second second second second second second second second second second second second se  |   |
| The second second second second second second second second second second second second second second second se                                                                                                    | Reserves 1                                       |                                                  | Tanaha F                                                                                                    |   |
|                                                                                                    | Comments of Females,                             |                                                  | (manufacture) (1)                                                                                                |   |
| Manufan Ba Ma la Res +                                                                                                    |                                                  |                                                  |                                                                                                    |   |
|                                                                                                    |                                                  |                                                  |                                                                                                    |   |
| agree to fragment                                                                                                    |                                                  |                                                  |                                                                                                    |   |
| Referencial                                                                                                    |                                                  |                                                  | NOmeni de Teléforio *                                                                                            |   |
| Advances .                                                                                                    |                                                  |                                                  | ADvance on Landson                                                                                               |   |
|                                                                                                    |                                                  |                                                  | And appending the second statements                                                                              |   |
| Corner Stemming "Selection or antisening commercial and interspected                                                                                                    |                                                  |                                                  |                                                                                                    |   |
| Carrier Decision and preside as assured to community as your model.                                                                                                    |                                                  |                                                  |                                                                                                    |   |
| AND SYNCE A LOOK MERICAN COMM.                                                                                                    |                                                  |                                                  |                                                                                                    |   |
|                                                                                                    |                                                  |                                                  | Siguiarma 3                                                                                                    |   |
|                                                                                                    |                                                  |                                                  | and the second second second second second second second second second second second second second second second |   |
| li cono tengis olganis contradisi e historianiante agricificariennoi pistos contactorio                                                                                                    | con reaction is rearring cardinal behaviorities. | 202 ION 2010 4 excellations at carries placement | a see a se a se a se a se a se a se a s                                                                          |   |
|                                                                                                    |                                                  |                                                  | 0/4                                                                                                    | _ |
|                                                                                                    |                                                  |                                                  | 1Vm                                                                                                    |   |
|                                                                                                    |                                                  |                                                  |                                                                                                    |   |
|                                                                                                    |                                                  | Una vez completado e                             | l formulario, dar                                                                                                |   |
|                                                                                                    |                                                  |                                                  |                                                                                                    |   |

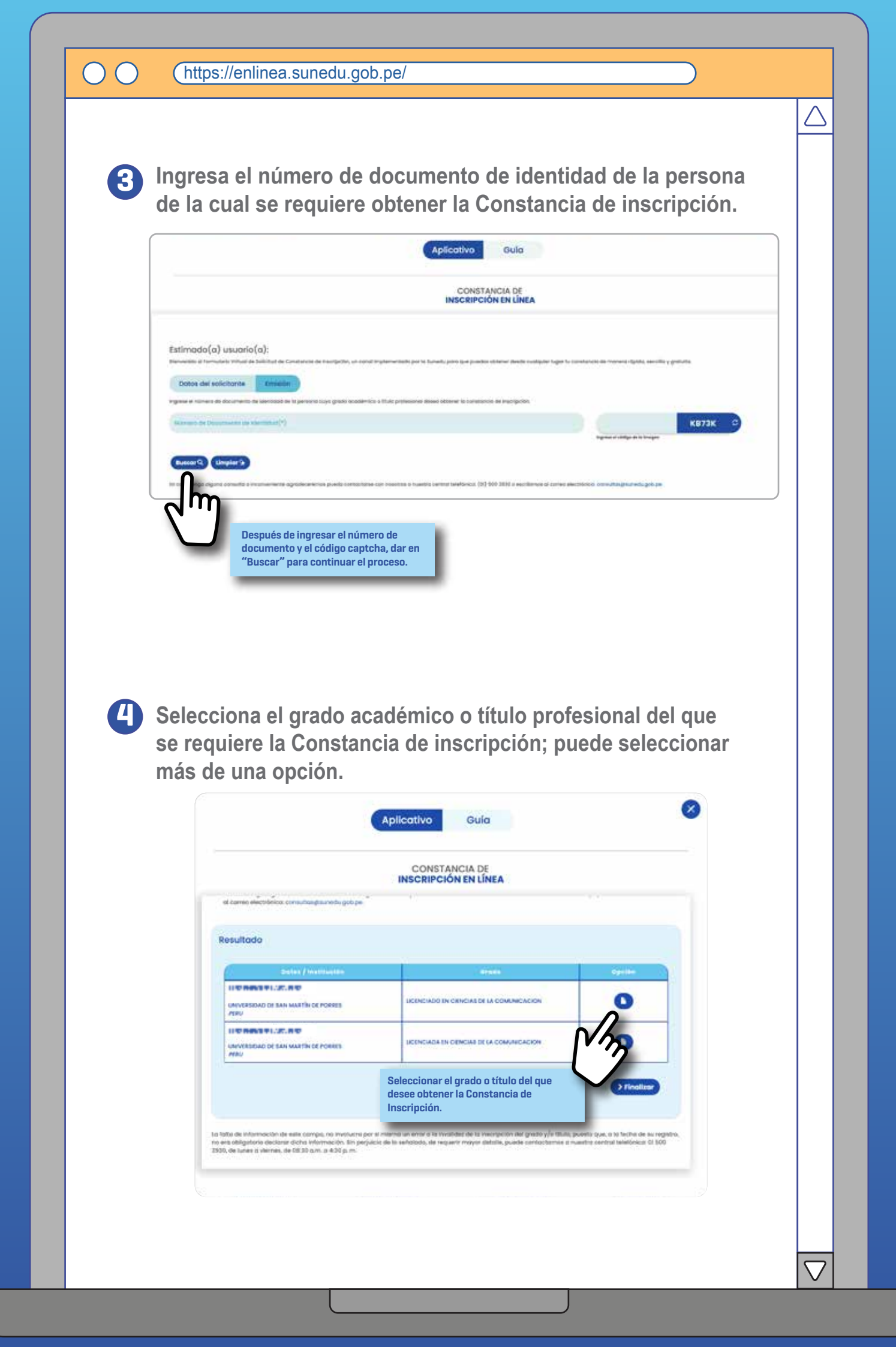

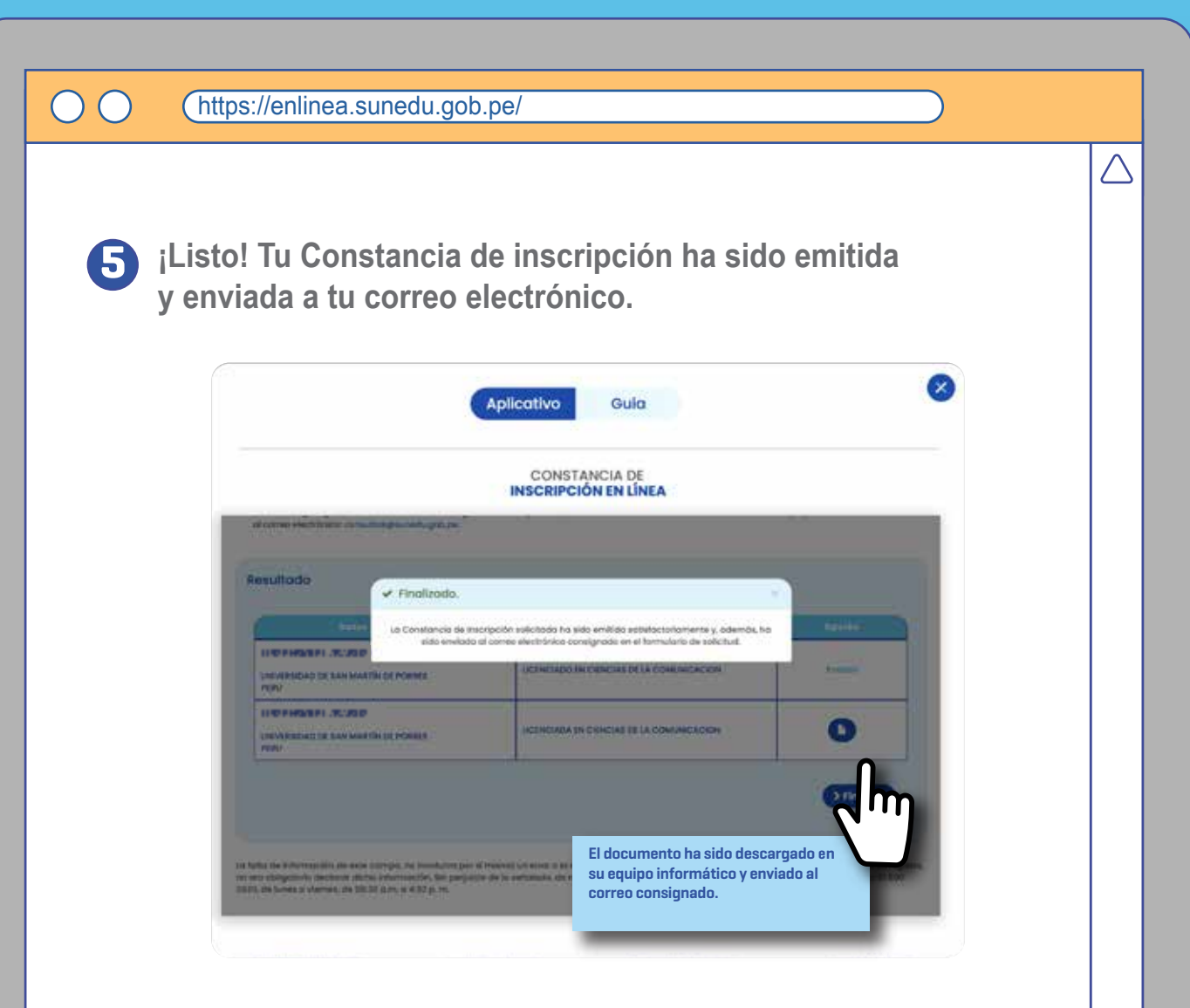

### Calle Aldabas N° 337 Urb. Las Gardenias

(Cruce Av. Benavides y Av. Caminos del Inca) Santiago de Surco – Lima Horario de atención presencial: Lunes a viernes de 08:30 a.m. a 04:30 p.m.

#### Central: (511) 500-3930

Horario de atención telefónica: Lunes a viernes de 08:30 a.m. a 04:30 p.m.

## Chat web

Horario de atención: Lunes a viernes de 08:30 a.m. a 04:30 p.m.

 $\overline{\mathbf{7}}$ 

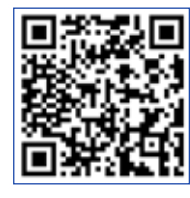

#### Centros MAC a nivel nacional

https://www.gob.pe/institucion/sunedu/sedes

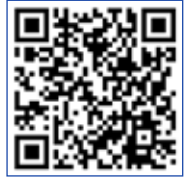

Correo electrónico consultas@sunedu.gob.pe